# ≪入学金納入手続きのながれ≫

# <入学金納入方法>

- ◆入学金決済サイトからの納入
  - 合否照会サイトから入学金決済に進む、もしくは下記、入学金決済サイトへアクセスしてください。 https://mirai-compass.net/ent/oskotanj/common/login.jsf

### ◆本校窓口での納入

本校事務室にお越しください。正門横の守衛室にお声がけください。

### <入学金納入期限>

- ・一次A 凛花特別専願:令和7年1月19日(日)16:00まで
- 一次A:令和7年1月20日(月)23:59まで
- ・一次B、一次C、二次:令和7年1月22日(水)23:59まで

※本校窓口での現金納入の場合は<u>11:00~16:00</u>の間となります。

入学金納入後、マイページより入学手続きサイトに進み必要書類をダウンロード、また必要事項を 入力し入学手続きを完了させてください。 入学手続きサイトでの入力完了: <u>令和7年1月24日(金)17:00まで</u> 令和7年1月25日(土)入学予定者登校日に必要書類を提出してください。

### <インターネット入学金決済を利用する環境について>

インターネットに接続できる環境(パソコン・スマートフォン・タブレット端末)

# <インターネット入学金支払い手続きの全体イメージ>

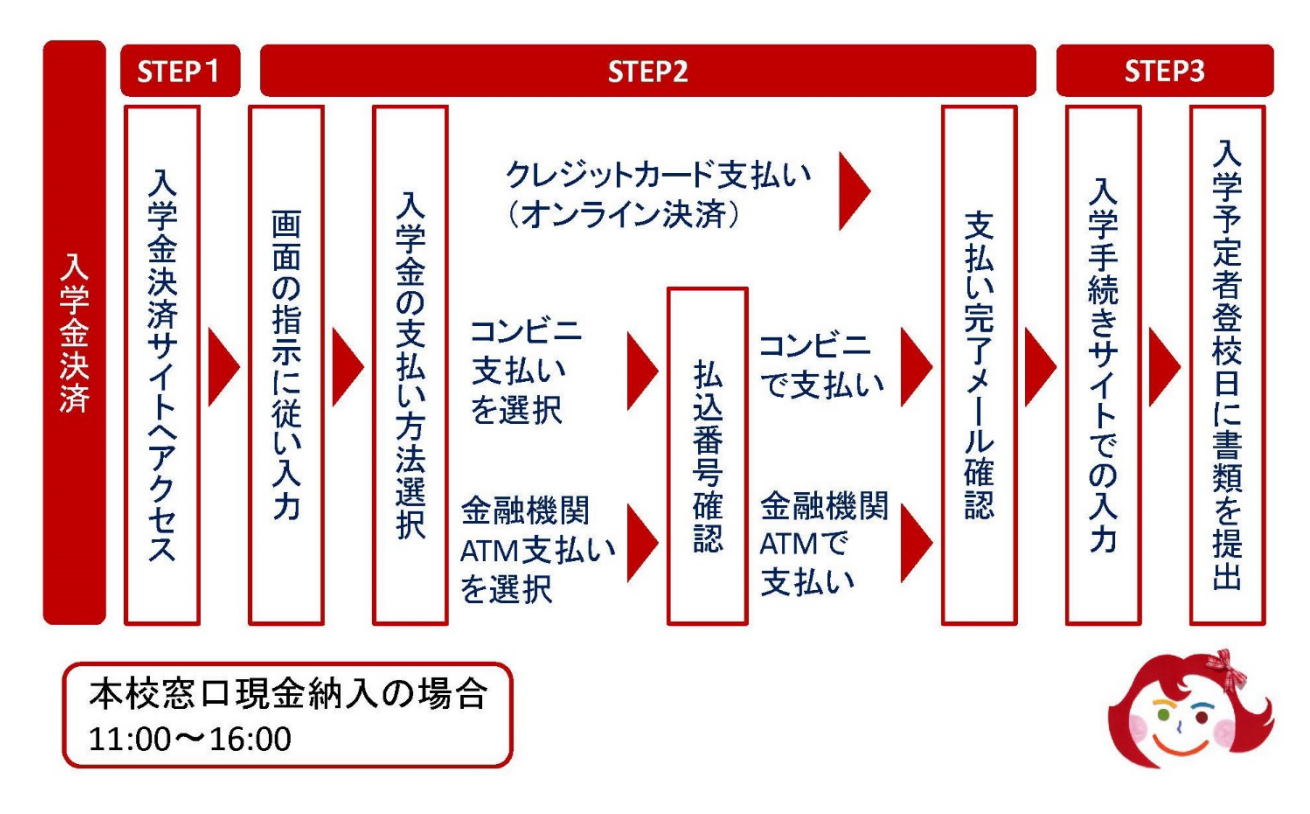

#### <インターネット入学金決済の手順>

#### STEP1 入学金決済サイトにアクセス

合否照会サイトから入学金決済に進む、もしくは、下記のURLの入学金決済サイトへアクセスして ください。

https://mirai-compass.net/ent/oskotanj/common/login.jsf

### STEP2 指示に従って必要事項を入力し、入学金を支払う

1. 入学金決済サイトにてログイン

ログインには、ユーザーID(受験番号)とパスワード(出願時に設定)が必要となります。

2. お支払い内容の選択

入学金:一括納入(¥200,000)を選択し、「お支払い画面へ」をクリックし進みます。

3. 入学金のお支払い方法の選択

「クレジットカード決済」、「コンビニ支払い」、「ペイジー対応金融機関ATM支払い(カード・通帳)」、「ペイジー(ネットバンキング)」の4つから、ご希望のお支払い方法を選択し、「お支払い情報入力画面へ」をクリックし進みます。

- ※ペイジー対応金融機関ATM(現金)は、10万円(手数料含)を超える場合、選択不可 コンビニ支払いは、30万円(手数料含)を超える場合、選択不可
- 4. 入学金を支払う

お支払い金額を確認し、お支払い情報を入力します。お支払い申込み完了後、入力したメールア ドレス宛に申込完了のメールが届きます。マイページに戻ると、決済情報の一覧が表示されます。 ※お支払い方法により、事務手数料が異なります。必ずご確認の上、お申し込みください。 ※一旦納入された入学金は、理由の如何を問わず返金できません。

- 5. 留意事項
  - (1)入学金納入後、期日までに入学手続きを完了してください。
  - (2)入学予定者は1月25日(土)の入学予定者登校日に必ず出席してください。

医進コース:13:00

特進コース:16:00

凛花コース:15:00

保護者同伴、場所はいずれも本校C館4F講堂です。

上記日時にどうしても都合がつかない場合は、本校教頭宛に必ず連絡してください。

### <お支払方法について>

① クレジットカードによるオンライン決済

クレジットカード番号など必要な情報を入力し、決済を完了させます。

クレジットカードによるオンライン決済にて、24時間、入学金のお支払いが可能です。

入学金手続きの中で、入学金のお支払いが即時に完了するので、コンビニなどへお支払いに行く手 間が不要になります。お支払いについては、志願者の保護者名義のクレジットカードを使用するこ とができます。

▼ご利用いただけるクレジットカード

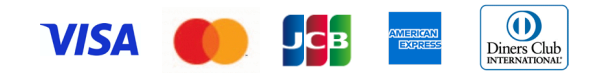

② コンビニレジでの支払い

お支払い申込み後、払込番号を控え、選択したコンビニレジにてお支払いを済ませてください。 お支払い後に受け取る「お客様控え」はご自身で保管してください。「お客様控え」はコンビニに より異なります。以下のコンビニにて、24時間、入学金のお支払いが可能です。

▼ご利用いただけるコンビニ

③ ペイジー対応金融機関ATMでの支払い

ペイジー対応金融機関ATMでお支払いができます(ペイジーマークが貼ってあるATMでご利用 いただけます)。ただし、金融機関窓口でお支払いいただくことはできません。

【注意事項】

- ・キャッシュカードをご利用の場合は、ATM設置金融機関のキャッシュカードをご用意ください。
  (例:ゆうちょ銀行の場合、ゆうちょカードのみご利用いただけます。)現金でのお支払いも可能です。(10万円まで)
- ・ATM操作途中で操作を取りやめ、異なる金融機関ATMにて再操作するとロックがかかります。 ご注意ください。

▼ご利用いただける金融機関ATM

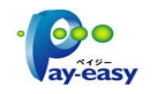

みずほ銀行・りそな銀行・埼玉りそな銀行・三井住友銀行・千葉銀行・ゆうちょ銀行・三菱UFJ 銀行・横浜銀行・関西みらい銀行・広島銀行・福岡銀行・十八親和銀行・東和銀行・熊本銀行・京 葉銀行・南都銀行・足利銀行・七十七銀行・群馬銀行

※ペイジー(Pay-easy) 操作方法の詳細については <u>https://www.pay-easy.jp/</u> をご覧ください。

④ ペイジー (ネットバンキング) での支払い

ペイジー対応金融機関ネットバンキングの手順・画面に関しては各機関で違いがあります。ネット バンキングの手順・画面に関するお問合わせは、各金融機関へお問合わせいただきますようお願い いたします。